# **SPIRIT 14 a Microsoft Windows Vista**

#### Upozornění!

SPIRIT 14 není přímo připraven pro použití se systémem Windows Vista!

#### Před instalací

Starší typ donglu - paralelní (0Bxxxx) nelze použít se systémem Windows Vista! Neexistují ovladače pro tento typ donglu, které by byly vhodné pro systém Vista.

Novější typ donglu - USB (Axxxxx) lze použít. Mohou však být potřebné nejnovější ovladače pro Windows Vista. Nejnovější ovladače naleznete na stránkách výrobce <u>www.aladdin.com</u>.

Nepřipojujte dongle před instalací programu. Nejdříve nainstalujte SPIRIT, potom nainstalujte ovladače pro dongle, pokud jsou potřeba. Restartujte počítač a teprve potom zasuňte USB dongle do počítače.

#### Instalace

V systému Vista jsou složky "Program Files" a "Windows" chráněny proti zápisu.

Spustíte-li instalaci, budete vyzváni k pokračování nebo stornování instalace. Tento dialog se zobrazí vždy při instalaci, jako ochrana počítače před neautorizovanou instalací.

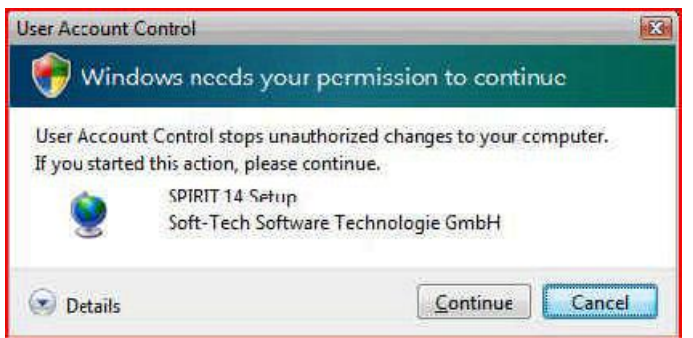

Klikněte na "Continue" (Pokračovat) pro pokračování v instalaci.

SPIRIT 14 uloží mnoho informací do vlastních programových složek. Je to velice výhodné, protože všechna důležitá data pro spuštění programu jsou uložena na jednom místě. Protože Windows Vista nyní kontrolují složku "Program Files" není dále možné organizovat data v této struktuře.

Všechna data SPIRITu budou automaticky přesunuta do "User area" kterou definoval Microsoft. Tam by měli být pouze odkazy na data v samostatných složkách.

V tomto případě proto není důvod instalovat SPIRIT do složky "Program Files". Zvolte instalaci do jiné složky, např. C:\STI\SPIRIT14.

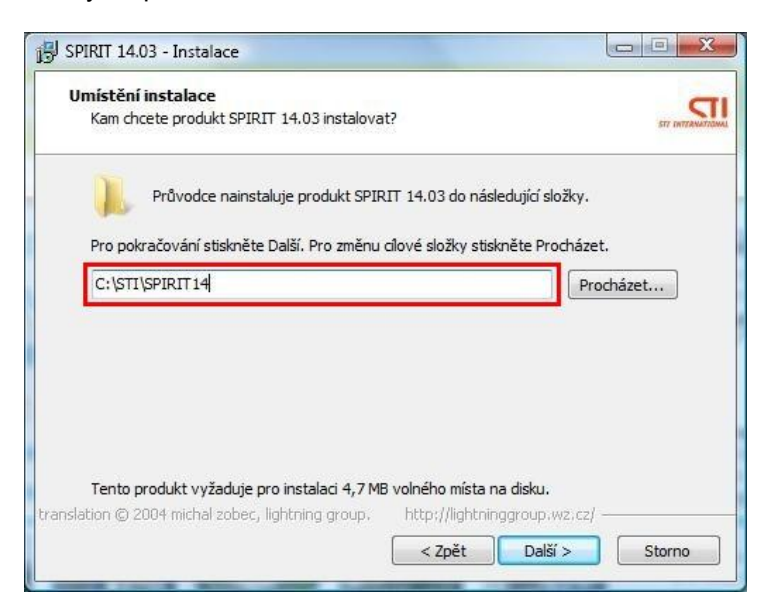

## Licenční soubor

Instalaci licenčního soubor zabezpečí instalační program. Tento program funguje pod Windows Vista. Po ukončení instalace licenčního souboru se může zobrazit informace, že instalace programu InstLic.exe neproběhla korektně. Jednoduše tuto informaci ignorujte.

## Instalace do složky C:\Program Files\STI\SPIRIT14

Když při instalaci nastavíte složku C:\Program Files\STI\SPIRIT14, Windows Vista uloží instalované soubory do složky:

C:\Users\Username\AppData\Local\VirtualStore\Program Files\STI\SPIRIT14

To platí také pro licenční soubor SPIRIT.slf

Když kliknete 2x na licenční soubor, LicCopy zkopíruje soubor do složky 100\_SystemFiles. Tento přístup bude přesměrován.

#### Spuštění programu

Abyste mohli spustit SPIRIT pod Windows Vista jsou vyžadována práva administrátora (správce počítače) nebo přístup k účtu s právy administrátora. Dříve než poprvé spustíte program, měli byste přiřadit administrátorská práva souboru SPIRIT14.exe. Pokud neprovedete toto nastavení, SPIRIT se korektně nespustí.

Proveďte následující kroky:

- Klikněte pravým tlačítkem myši na spouštěcí ikonu SPIRITu 14 na ploše Windows nebo vyhledejte v průzkumníku soubor SPIRIT14.exe (např. ve složce C:\STI\SPIRIT14\ 100\_SystemFiles) a klikněte na něj pravým tlačítkem myši.
- 2. Z kontextového menu vyberte volbu Vlastnosti.
- 3. V dialogu Vlastnosti vyberte záložku Kompatibilita, kde provedete potřebná nastavení.
- 4. Zde aktivujte volbu Spustit tento program jako správce a potvrďte tlačítkem OK.

| ecné                       | Zástupce                                      | Kompatibilita                                         | Zabezpečení                          | Podrobnosti               |
|----------------------------|-----------------------------------------------|-------------------------------------------------------|--------------------------------------|---------------------------|
| okud s<br>vstému<br>dpovíc | s tímto progr<br>u Windows p<br>dající této v | amem <mark>máte</mark> pro<br>racoval správn<br>erzi. | blémy a v dřívěj<br>ě, vyberte režim | ší verzi<br>kompatibility |
| Režim                      | kompatibilit                                  | у                                                     |                                      |                           |
| V                          | ento progra                                   | m spustit v režir                                     | mu kompatibility (                   | pro:                      |
| Wir                        | ndows XP (S                                   | ervice Pack 2)                                        | -                                    | ]                         |
| ST                         | 132                                           |                                                       |                                      | -                         |
| Nasta                      | vení                                          |                                                       |                                      |                           |
| 09                         | ipustit v reži                                | mu 256 barev                                          |                                      |                           |
| <b>S</b>                   | õpustit s rozli                               | šen ím 640 x 48                                       | 30                                   |                           |
| <b>Z</b>                   | Zakázat moti                                  | vy                                                    |                                      |                           |
| 🔲 Z                        | Zakázat rozv                                  | ržení plochy                                          |                                      |                           |
| □ <mark>Z</mark> h         | lakázat změ<br>odnotách D                     | ny velikosti zob<br>Pl                                | razení při vysok                     | ých                       |
| Úrove                      | ň oprávněn                                    | ſ                                                     |                                      |                           |
| V 9                        | pustit tento                                  | program jako s                                        | právce                               |                           |
| _                          |                                               |                                                       |                                      |                           |
| Zobra                      | zit nastaven                                  | í pro všechny i                                       | uživatele                            |                           |
|                            |                                               | in pro-reconning i                                    |                                      |                           |

SPIRIT se nyní bude spouštět v režimu správce počítače. Při každém spuštění SPIRITu musíte povolit spuštění programu (autorizovat program).

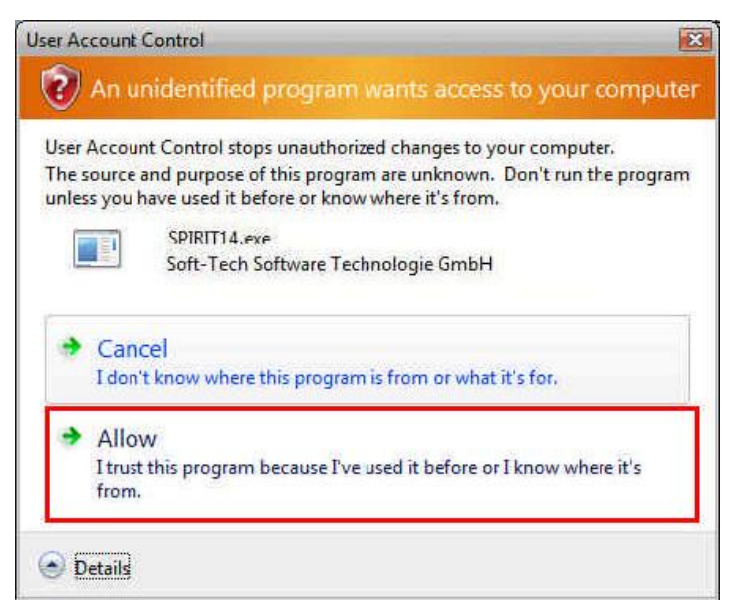

## Zobrazení

Na některých počítačích se může stát, že nejsou zobrazena ovládací tlačítka a ikony SPIRITu

| ×    |
|------|
| 18 R |
|      |

V takovém případě budete muset změnit nastavení barev pro Windows Vista ze 32 Bit na 16 Bit.

#### Náhledy

Aktuální instalační procedura nezajistí potřebná nastavení pro zobrazení náhledů pod Windows Vista. Z toho důvodu nejsou dostupné náhledy pro výkresy, symboly a ZAK komponenty.